Star

# **Easy Setup Guide**

mC-Print3

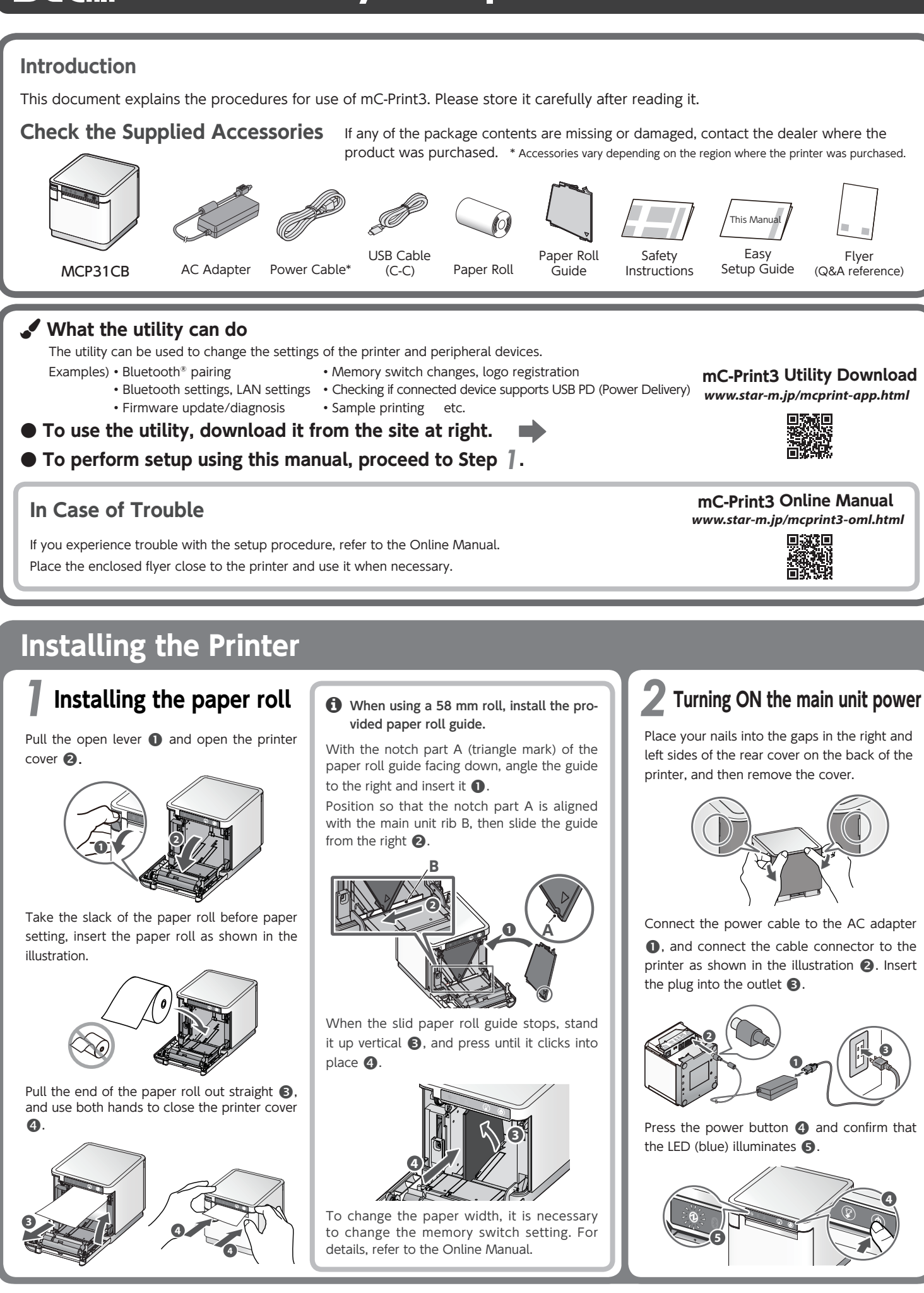

### Connecting a Tablet or PC to the Printer

## **3**-A Connecting an Android terminal to the printer

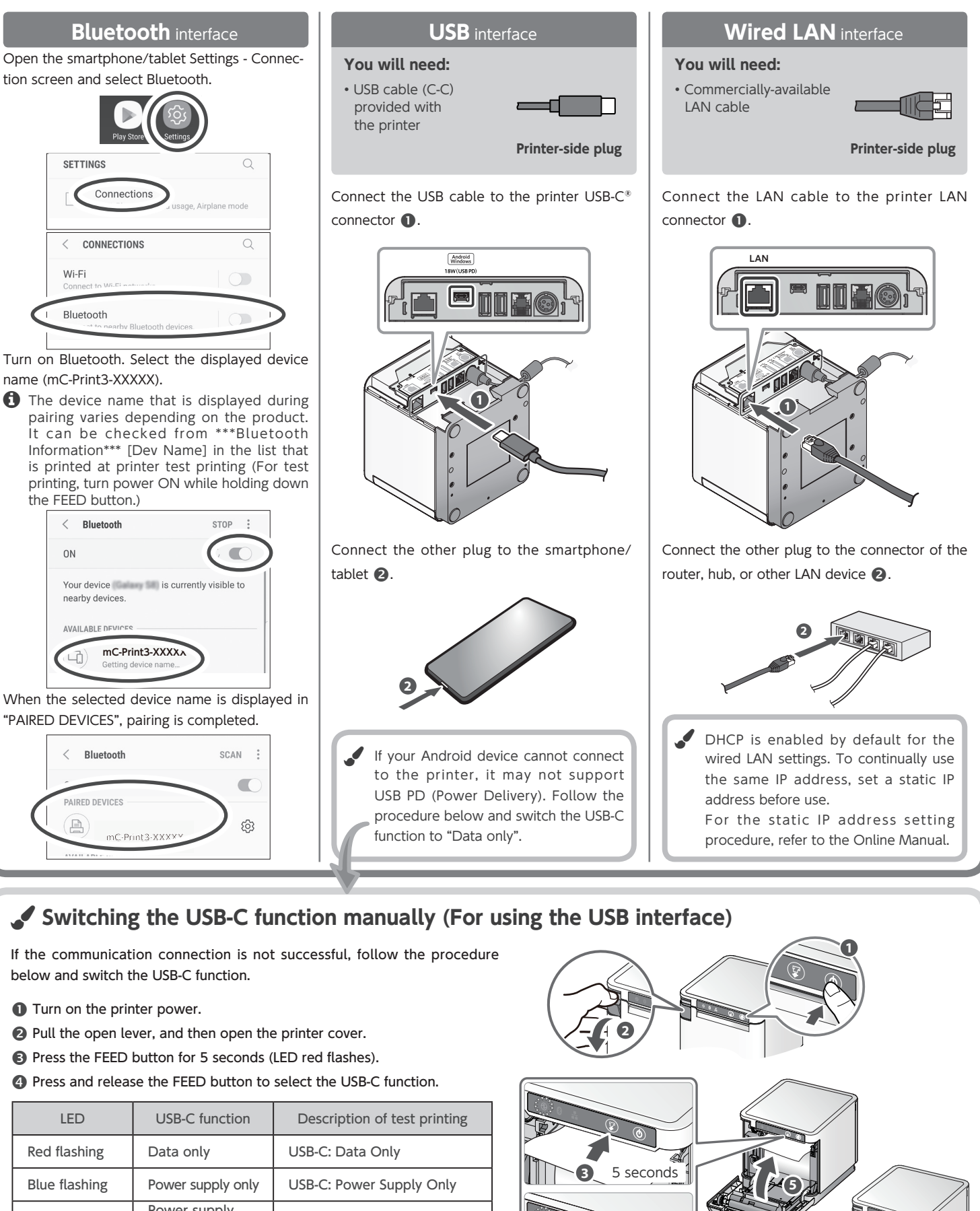

Press

and release

4

If the communication connection is not successful, follow the procedure below and switch the USB-C function.

Turn on the printer power.

SETTING

Wi-Fi

Bluetooth

< Bluetooth

nearby devices.

AVAILARI E DI

0N

< Bluetooth

PAIRED DEVICES

- 2 Pull the open lever, and then open the printer cover.
- Press the FEED button for 5 seconds (LED red flashes).

Press and release the FEED button to select the USB-C function.

| LED             | USB-C function           | Description of test printing |
|-----------------|--------------------------|------------------------------|
| Red flashing    | Data only                | USB-C: Data Only             |
| Blue flashing   | Power supply only        | USB-C: Power Supply Only     |
| Purple flashing | Power supply<br>and data | USB-C: Power Supply / Data   |

**G** Close the printer cover, and then save the selected function in step **(4)**. 6 Check the status of the saved function on the test printing.

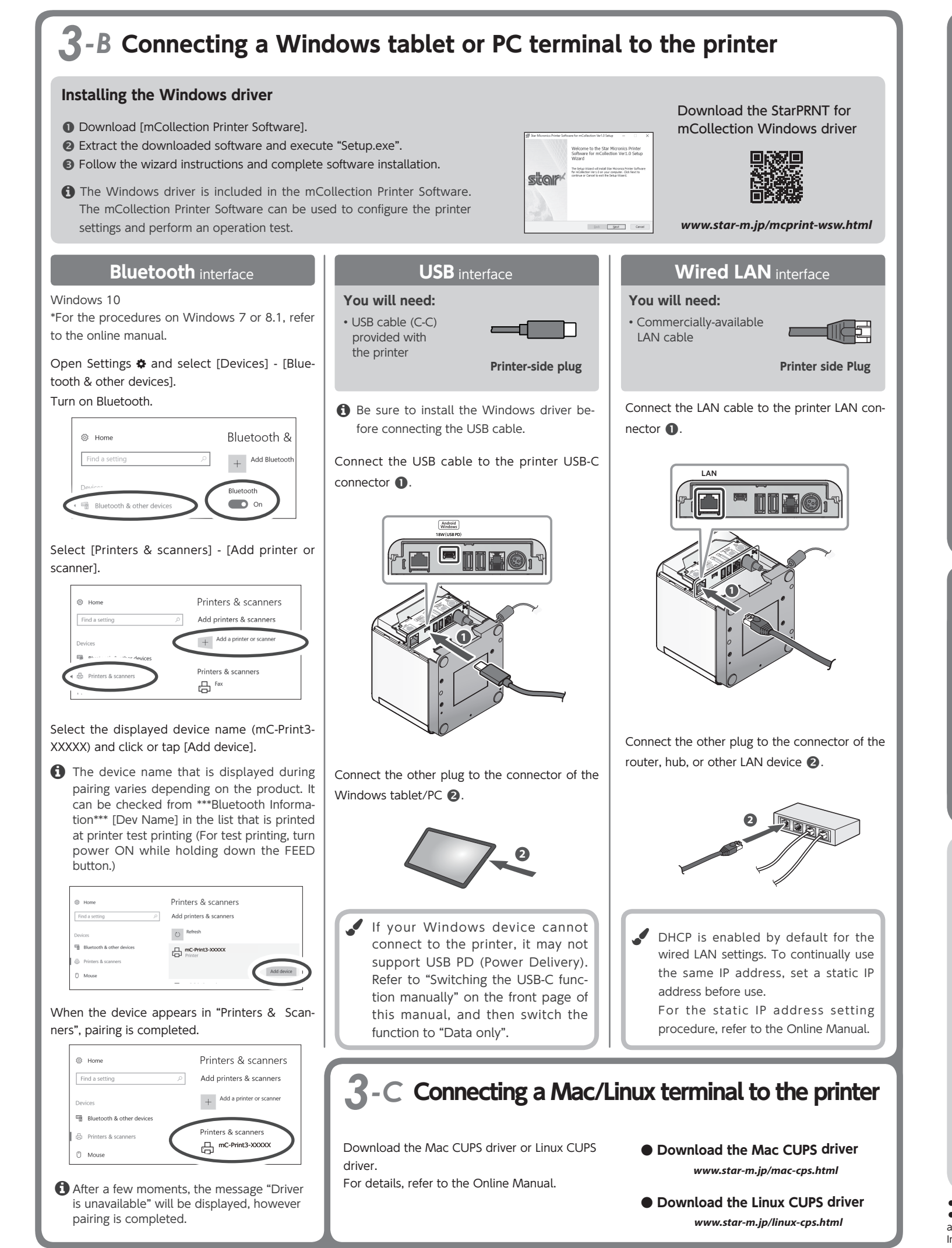

## $\mathbf{3}$ -D Connecting the iOS device and the printer via wired LAN USB/Bluetooth connection with iOS devices is not supported. Wired LAN interface You will need: • Commercially-available LAN cable Printer-side plug Image of connection LAN device 2. DHCP is enabled by default for the wired LAN settings. To continually use the same IP address, set a static IP address before use. For the static IP address setting procedure, refer to the Online Manual. Installing the rear cover Installing the rear cover onto the back of the printer

Press the hooks A at the bottom of the rear cover into the notches in the printer main unit **()**, then fit the hooks B on the left and right of the rear cover into the printer main unit until they click into place 2.

### Initializing the communication settings (For Bluetooth and Wired LAN Interface)

If the communication connection is not successful, follow the procedure below and initialize the communication setting.

After initialization, perform connection again starting from the beginning of 3-A, B, or D.

### <Procedure>

Check that the printer power is OFF. Insert a pen with a small tip or similar item and press the RESET switch on the back  ${\small ( l ) }$  .

At the same time, press the power switch on the front of the printer until the POWER LED turns on (power ON) 2.

Keep pressing RESET switch until the Network LED (green) on the front of the printer flashes **③**.

Press the FEED button ④ and select the type of communication setting to initialize\*, then press and hold the FEED button 4 to confirm.

 IOS is a trademark or registered trademark of Cisco Systems, Inc. in the United States and other countries, and is used based on a license.
Android is a trademark of Google Inc.
Windows is a registered trademark of the U.S. Microsoft Corporation in the United States, Japan, and other countries.
Mac is a trademark of Apple Inc., registered in the U.S. and other countries. • The Bluetooth\* word mark and logo are registered trademarks owned by Bluetooth SIG, Inc. • USB Type-C\* and USB-C\* are registered trademarks of USB Implementers Forum. • For more details, refer to our company's FAQ site (http://www.star-m.jp/faq/index.html).

Connect the LAN cable to the printer LAN connector **①**.

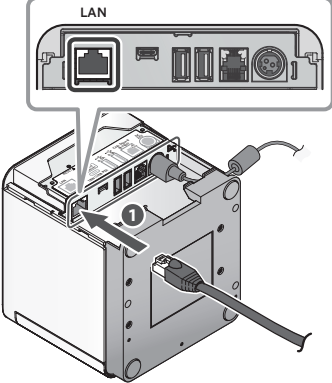

Connect the other plug to the connector of the router, hub, or other

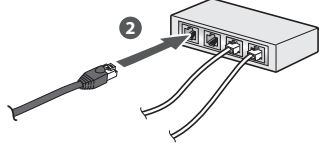

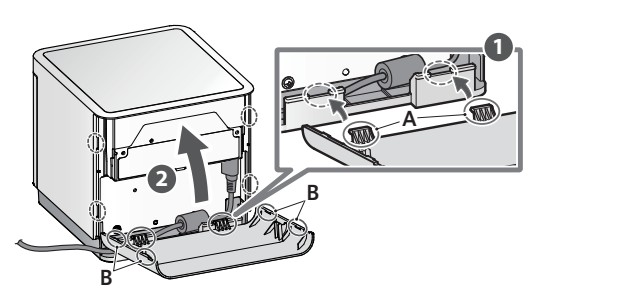

\* Flashing pattern table 0 🛛 👬 Initializing the wired LAN settings © : 0 : nitializing the Bluetooth settings tializing the wired LAN and Bluetoo ⊕ :`0′≑#